## 安裝跨平台網頁元件操作圖示

1. 請使用 Google Chrome 開啟新版公文系統網址:

https://ndoc.ntu.edu.tw/ifdportal\_ntu/ •

登入後,請在左列下方的[文件下載]中點選[跨平台網頁元件]:

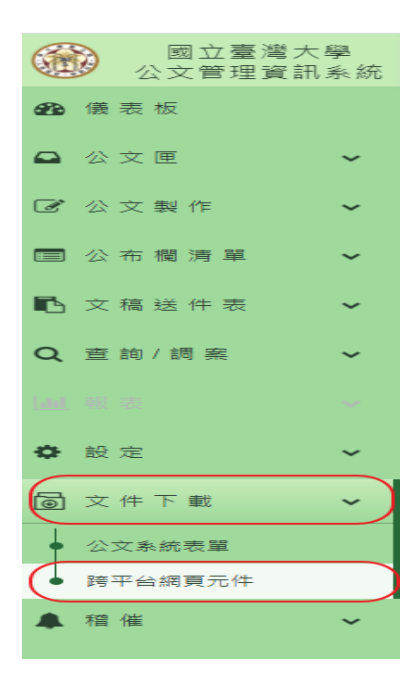

2. 網頁連結到內政部憑證管理中心 https://moica.nat.gov.tw/rac\_plugin.html,

依個人電腦選擇所須下載:下方以 windows 版本 為例:

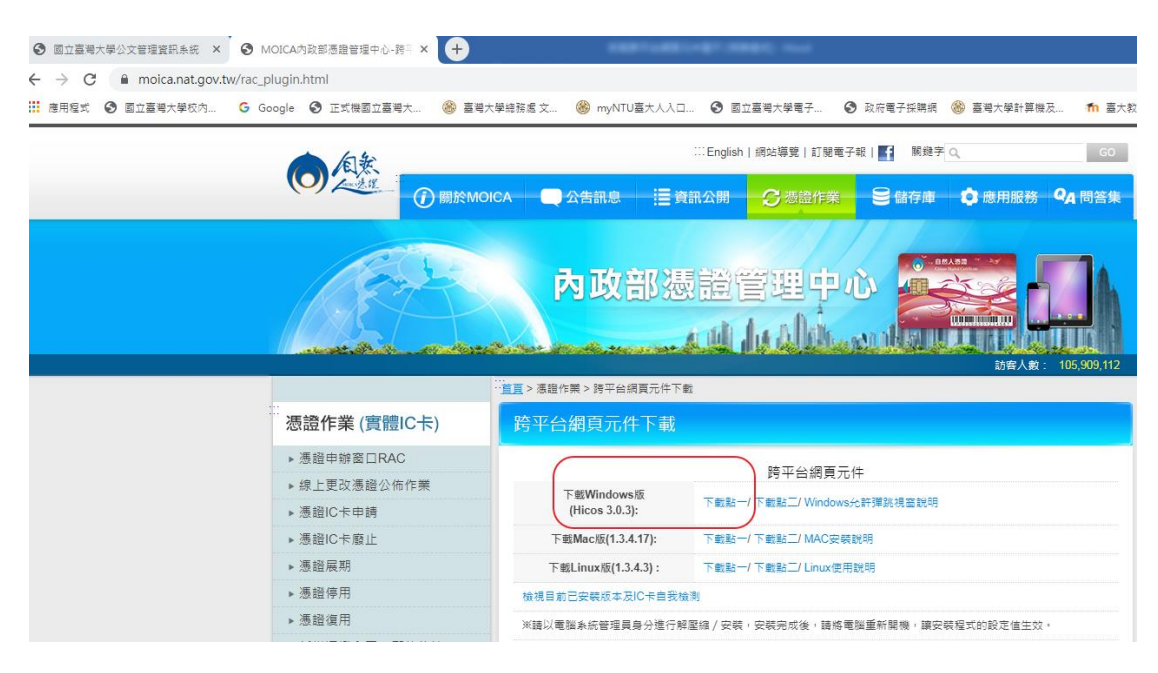

3. 上面圖示,放大供同仁觀看\_點[下載點一]:

| 跨平台網頁元件下載                    |                            |
|------------------------------|----------------------------|
|                              | 跨平台網頁元件                    |
| 下載Windows版<br>(Hicos 3.0.3): | 下載點一 下載點二/ Windows允許彈跳視窗說明 |
| 下載Mac版(1.3.4.17):            | 下載點一/ 下載點二/ MAC安裝說明        |
| 下載Linux版(1.3.4.3):           | 下載點一/ 下載點二/ Linux使用說明      |

4. 會先下載在左下方,請點下拉,在選[開啟]

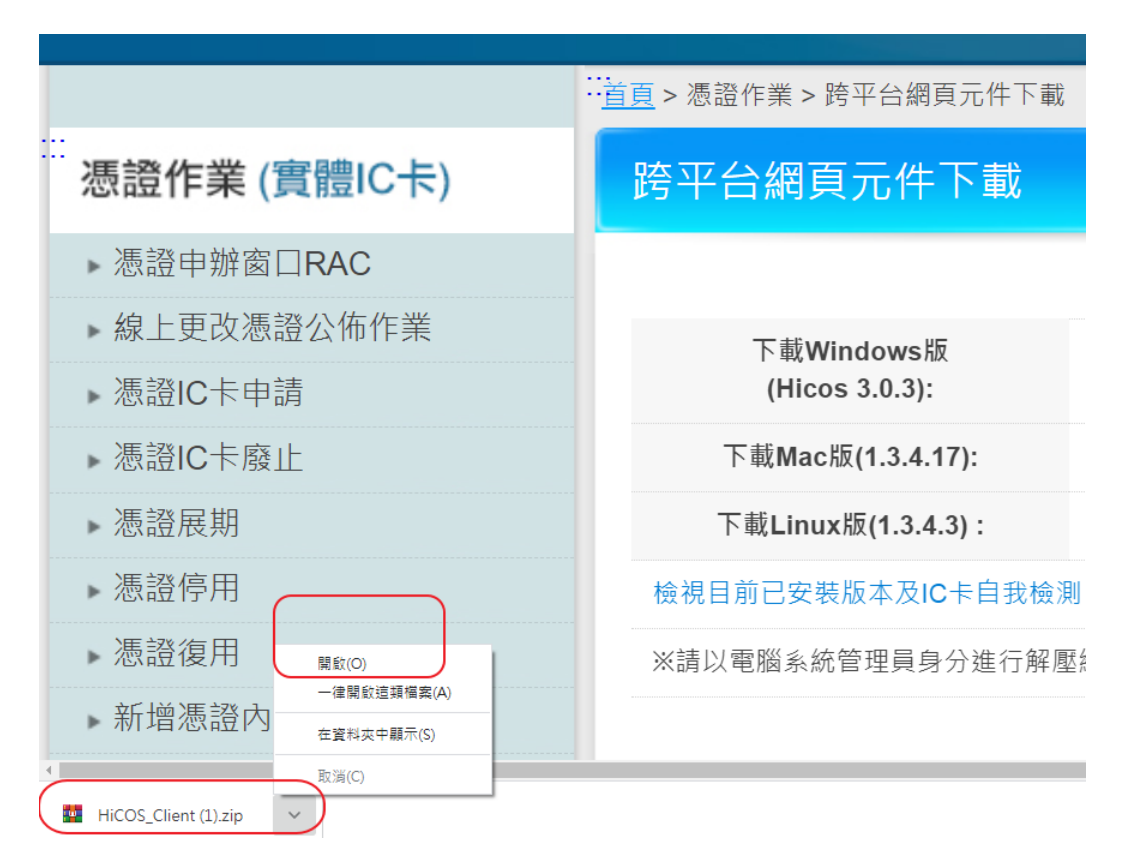

5. 請點解壓縮到個人電腦[桌面],

|                                                                                              | ₩ HiCOS_Client (1).zip (評估版) □ □ \ 🛛                                    |      |
|----------------------------------------------------------------------------------------------|-------------------------------------------------------------------------|------|
|                                                                                              |                                                                         | 件    |
| 下載Wir<br>(Hicos                                                                              | n<br>加入 解释编到 测试                                                         | 允許彈跳 |
|                                                                                              | ↑ ■<br>■<br>■<br>■<br>■<br>■<br>■<br>■<br>■<br>■                        | 說明   |
|                                                                                              |                                                                         | 說明   |
| 目的加速裡(加速/<br>C:\Users\doc\De                                                                 | ★存在型目動達17)(P) esktop 新資料夾(E)                                            |      |
| <ul> <li>(○) 解壓縮並取(1)</li> <li>(○) 解壓縮並更第</li> <li>(○) 解壓縮並更第</li> <li>(○) 僅更新已經招</li> </ul> | 【東面<br>【福森(R)<br>新福森(U)<br>安在的檔案(F)     日    日    日    日    日    日    日 | 腦重新開 |

6. 返回桌面找到此圖示:

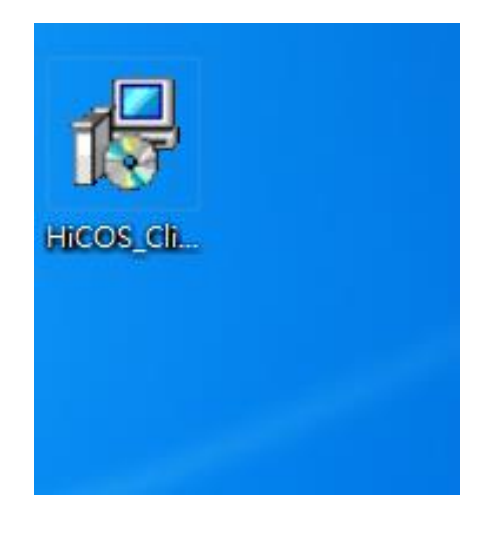

7. 點選後[安裝]:

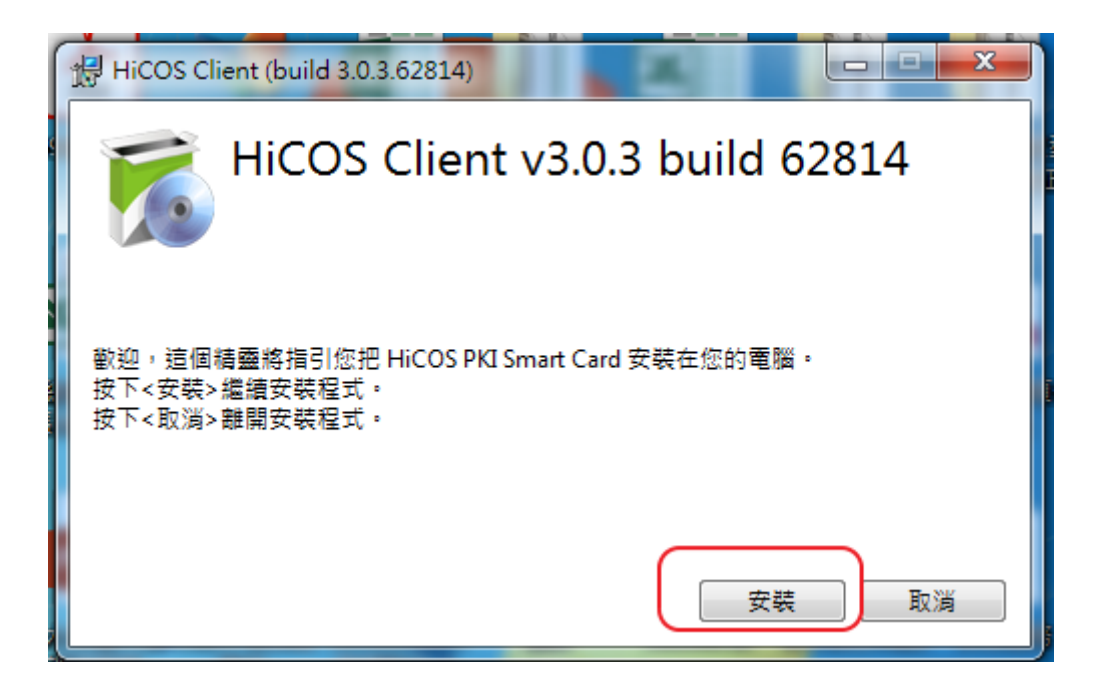

8. 須約1分鐘即可安裝完成,再選[重新啟動]後,即完成。

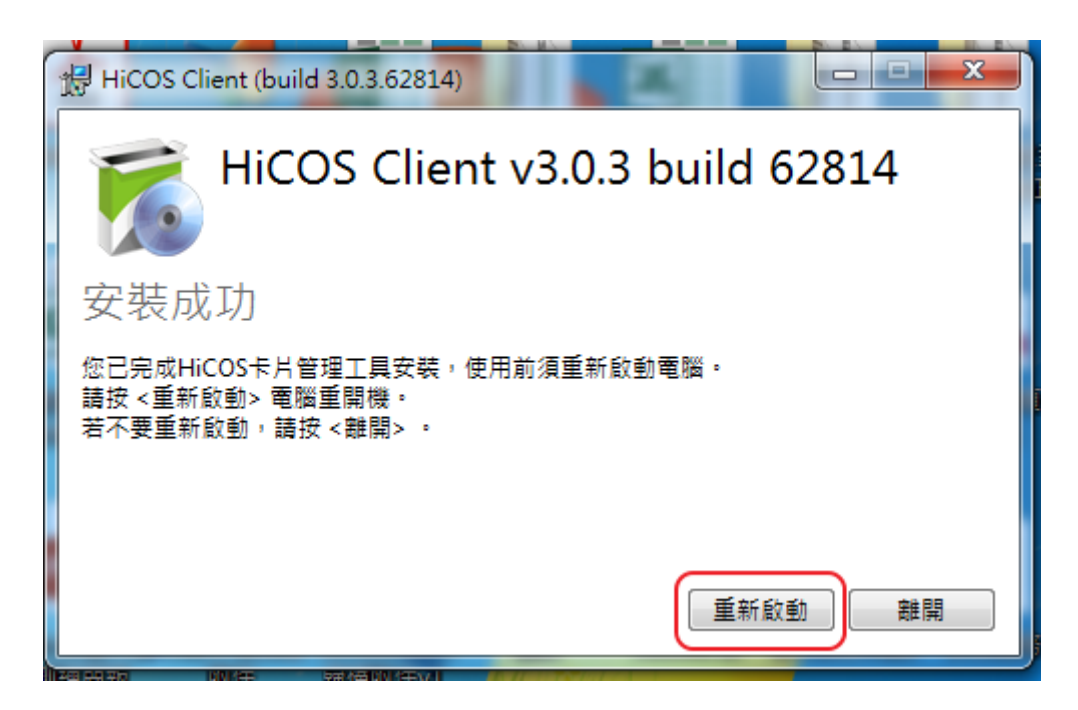

9. 重新登入公文系統, google 設定。允許彈出式視窗。

| ttings     |                                     |            | ☆ 💿 🗯 \varTheta                                 | :           |
|------------|-------------------------------------|------------|-------------------------------------------------|-------------|
| ❸ 國立臺灣大學校內 | 🍪 臺灣大學總務處 文 🋞 myNTU臺大人入口 🏠 臺大教職員數位學 | 😂 交通部臺灣鐵路管 | 新增分頁(T) Ctrl + T                                | т           |
|            | Q 授尋設定                              |            | 新増視窗(N) Ctrl + N<br>新増無痕式視窗(I) Ctrl + Shift + N | N           |
|            | 你與 Google                           |            | 記錄(H)<br>下數(D) Ctrl + .<br>書號(B)                | )<br>]<br>} |
|            | 在 Chrome 中體驗 Google 智慧功能            |            | 縮放 - 100% +                                     | 3           |
|            | 進行同步處理即可在你的所有裝置上享有個人化的 Chrome 體驗    | 開設同步處埋切龍   | 列印(P) Ctrl + F                                  | Ρ           |
|            | 同步處理和 Google 服務                     | •          |                                                 | F           |
|            | Chrome 名稱和相日                        |            | 更多工具(L)                                         | *           |
|            |                                     | ,          | 編輯 男下(1) 視察(C) 貼上(                              | (P)         |
|            | 匯入書號和設定                             | •          | 設定(S)<br>説明(E)                                  | Þ           |
|            |                                     |            | 結束(X)                                           | _           |
|            | 目動填入                                |            |                                                 |             |
|            | <b>0</b> 密碼                         | •          |                                                 |             |

## 10. 隱私權和安全性

| ← -   | C Chrome   chrome    | //settings/content/popups          | ☆ ⊖ :                               |
|-------|----------------------|------------------------------------|-------------------------------------|
| 11 應) | 用程式 🕑 YouTube 🔇 正是基國 | 立政治大學 🔇 政大那邊UAT國立 🔇 22國立政治大學 🔇 🔇 d | 2v22國立臺灣大 📀 台大OD6正是基國 📀 22財團法人國家實 » |
| 設定    |                      | Q、 搜尋設定                            |                                     |
| ÷     | 你與 Google            | 2 ← 彈出式視窗與重新導向                     | Q. <u>担</u> 母                       |
| Ê     | 自動填入                 |                                    |                                     |
| 0     | 安全檢查                 | 已封鎖 (建識)                           |                                     |
| 0     | 隱私權和安全性              | 封鎖                                 | 新塘                                  |
| ۲     | 外觀                   | 未新増任何網站                            |                                     |
| Q     | 搜尋引擎                 |                                    | 0                                   |
|       | 預設瀏覽器                | 先許                                 | 3 新道                                |
| ப     | 起始畫面                 | http://140.112.6.143:80            | >                                   |
| 進階    | •                    | http://192.168.77.191:80           | > 1                                 |

10-1 新增兩個網址(在[允許]列表按[新增]):

- (1) 輸入[\*.]ntu.edu.tw 按[新增]\_見下方截圖。
- (2) 輸入 <u>http://localhost:61161 按[新增] 見下方截圖。</u>

| ← → <b>1</b> S Chrome   chrome://settings, | /content/popups                                 | ☆ \varTheta : |
|--------------------------------------------|-------------------------------------------------|---------------|
| 🗰 應用程式 🖸 YouTube 📀 正是基國立政治大學               | 欧大那遼UAT國立                                       | »             |
| 設定                                         |                                                 |               |
| 💄 你與 Google                                | <ul> <li>◆ 預出式税密與運新導向</li> <li>Q. 該準</li> </ul> |               |
| 自 自動填入                                     |                                                 |               |
| 🕏 安全檢查                                     | 日射頻(建築)                                         |               |
| ● 降私權和安全性                                  | 新增網站<br>對 #505                                  |               |
| ● 外報                                       | 3 [*]ntu.edu.tw                                 |               |
| Q、 搜尋引擎                                    | 2                                               |               |
| □ 預設潮管器                                    | 分。 新聞 新聞                                        |               |
| ● 起始畫面                                     | http://140.112.6.143.80                         |               |
| 進階 🗸                                       | Inttp://192.168.77.191.80                       |               |
| 標充功能 🖸                                     | thtp://192.168.88.22:80     t                   |               |
| IE於 Chrome                                 | http://192.168.88.23:80                         |               |

| 封鎖       |                        | 新增                  |
|----------|------------------------|---------------------|
| 未亲       |                        |                     |
| 人計       |                        | 1.<br><sub>新博</sub> |
| 允計       |                        |                     |
| <b>*</b> | 新坦省和山山<br>網站 2.        | :                   |
| 0        | http://localhost:61161 | :                   |
| 0        | □ 僅適用於目前的無痕模式工作階段      | :                   |
| 3        |                        | :                   |
| 3        | 取) 利措                  | :                   |

11.設定不安全內容:

(1)打開 Chrome 瀏覽器,在網址列貼上 chrome://settings/content/insecureContent 按 Enter 進入「不安全的內容」\_見下方截圖。

(2) 在[允許]列表按[新增], 輸入 http://localhost:61161 按[新增]\_見下方截圖。

| ← → C                                             | content                          | ☆ 0           | :  |
|---------------------------------------------------|----------------------------------|---------------|----|
| 🏥 應用程式 🕒 YouTube 🔇 正是墓國立政治大學                      | 欧大那邊UAT國立                        | 중 台大OD6正是基國   | 39 |
| 設定                                                | Q. 搜尋設定                          |               |    |
| 💄 你與 Google                                       | ☑ 彈出式視窗與重新導向<br>已封鎖              | •             | 1  |
| 自 自動填入                                            | 2                                |               |    |
| ● 安全檢查                                            | 辛田                               |               |    |
| ♥ 隱私權和安全性                                         | ● an<br>允許網站播放音訊                 | •             |    |
| <ul> <li>外観</li> <li>Q、 搜尋引擎</li> </ul>           | □ <b>凑告</b><br>已封鎖干擾性或誤導性的網站廣告   | •             |    |
| □ 預設瀏覽器                                           | Q、 缩放等级                          | •             |    |
| <ul> <li>● 起始畫面</li> <li>進階</li> <li>▼</li> </ul> | PDF 文件                           | •             |    |
| 擴充功能 🖸                                            | ☑ 受保護內容                          |               |    |
| 關於 Chrome                                         | 3 不安全的内容<br>系統預設會封鎖安全網站上的不安全內容   | •             |    |
| ← → C                                             | settings/content/insecureContent | 🖈 🕚 🏾 🔀 📢 🚟 ( |    |
| 設定                                                | Q、 授尋設定                          |               |    |
| 🔔 你與 Google                                       | ← 不安全的内容                         | Q 搜尋          |    |
| 自動填入                                              | 新谱细站                             |               |    |
| 👽 安全檢查                                            | <b>3</b> 將店                      |               |    |
| ● 陽私權和安全性                                         | http://localhost:61161           | 25°+#         |    |
| ♀ 外觀                                              |                                  |               |    |
| Q、 搜尋引擎                                           |                                  | 2 新増          |    |
| ■ 預設瀏覽器                                           | 人計                               |               |    |
| し 起始豊面                                            | 未新增任何網站                          |               |    |

11·再進行該公文線上簽核,過自然人憑證。